## Snabbguide – Komma igång med TOC/FOC på AC2200. (Template on card / Finger on card)

Följ den här snabbguiden för att snabbt och enkelt komma igång med att använda AC2200 med funktionen TOC/FOC – Template on card / Finger on card. Om du får problem på vägen eller behöver mer information kan du ladda ned den kompletta manualen här nedanför.

- Börja med att installera UNIS programvaran på en PC (EJ MAC!). När du installerar programmet väljer du att installera programmet som en server. Ladda ned UNIS här. För komplett manual hur UNIS används ladda ner komplett manual till UNIS här. Vill du ha en komplett manual hur du kan använda AC2200 kan du ladda ned AC2000s manual här.
- 2. Öppna programmet UNIS på din dator. Välj master logon. OBS! Första gången du loggar in vill den att du ska ändra master password. Viktigt att detta lösenordet inte glöms bort! Default master password = 1.

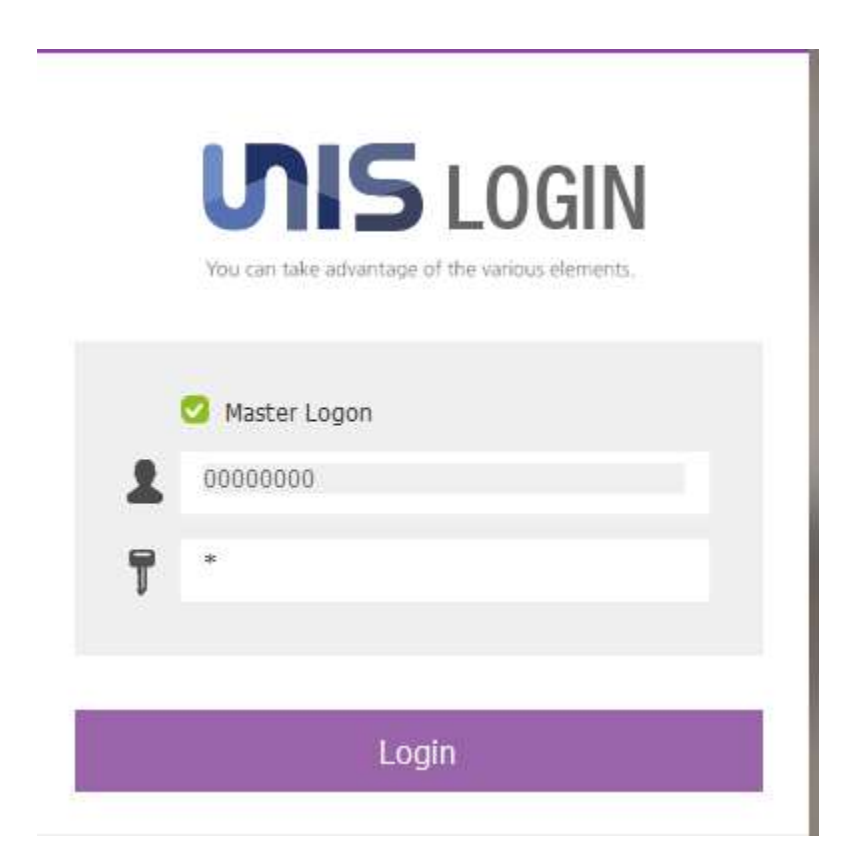

3. Öppna kommandotolken (CMD) på din PC. Skriv ipconfig. Skriv ned IPV4 adressen exempel "192.168.0.115" spara den, den kommer behövas användas lite senare.

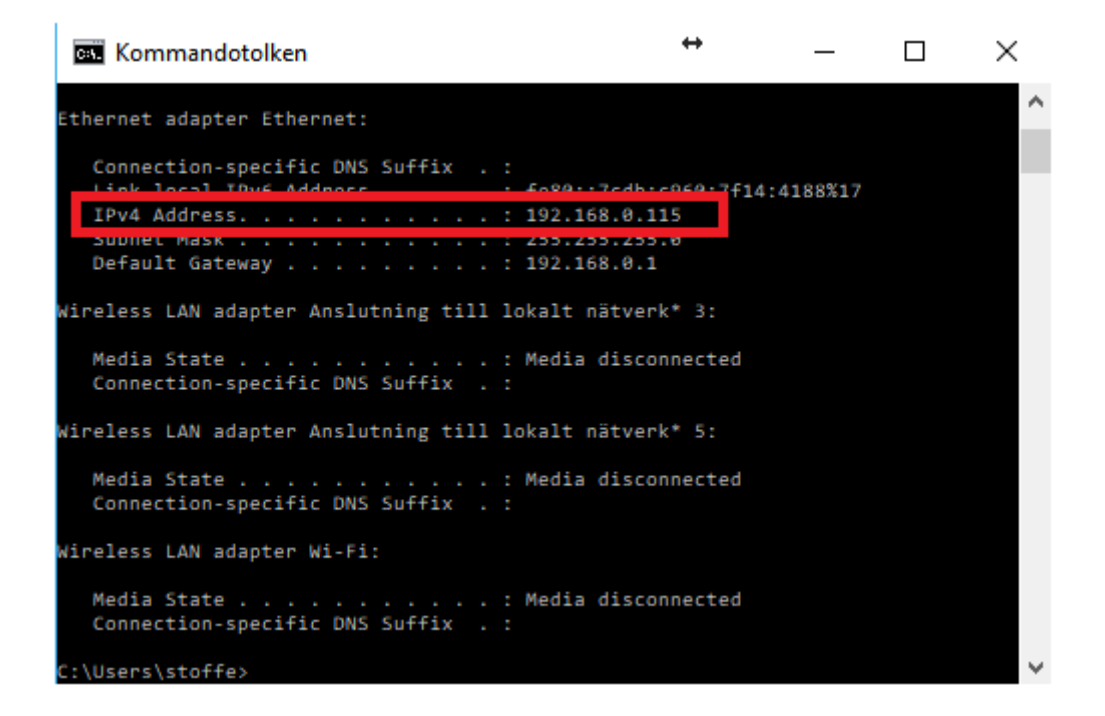

4. Koppla strömadapter & LAN kabel till din AC2200. På strömadaptern sitter en kopplingsplint som kopplas ihop med adapter. Lan kabeln ska kopplas till en router eller en switch.

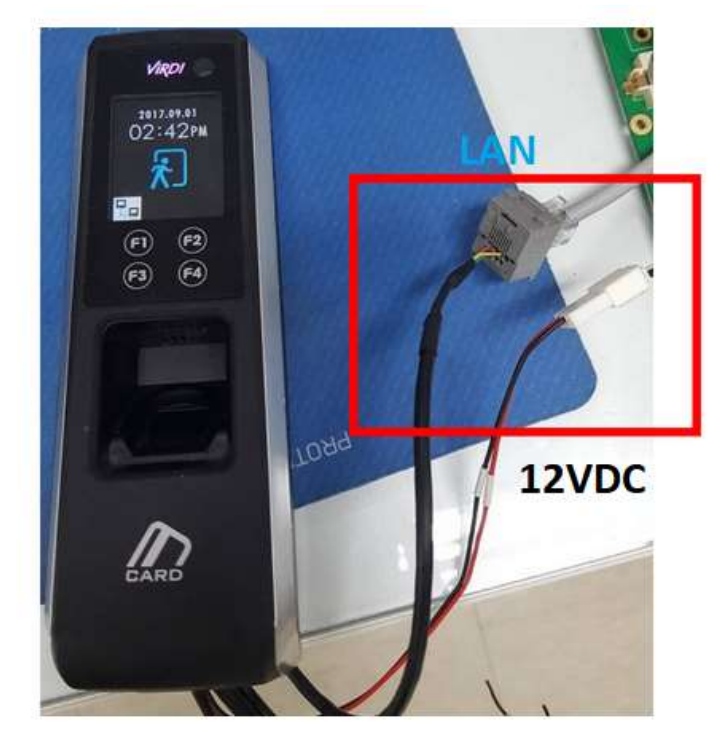

5. Lägg till en administrator genom att hålla in F3 och sedan trycka på --> User --> Add Admin --> User ID 0001 --> F4 --> följ anvisningarna på display. (OBS! ADMINS FINGERAVTRYCK LAGRAS I ENHETEN OCH INTE PÅ ETT TOC KORT, NI KAN VÄLJA ATT ENDAST HA ETT ADMIN KORT OCH INTE FINGERAVTRYCK).

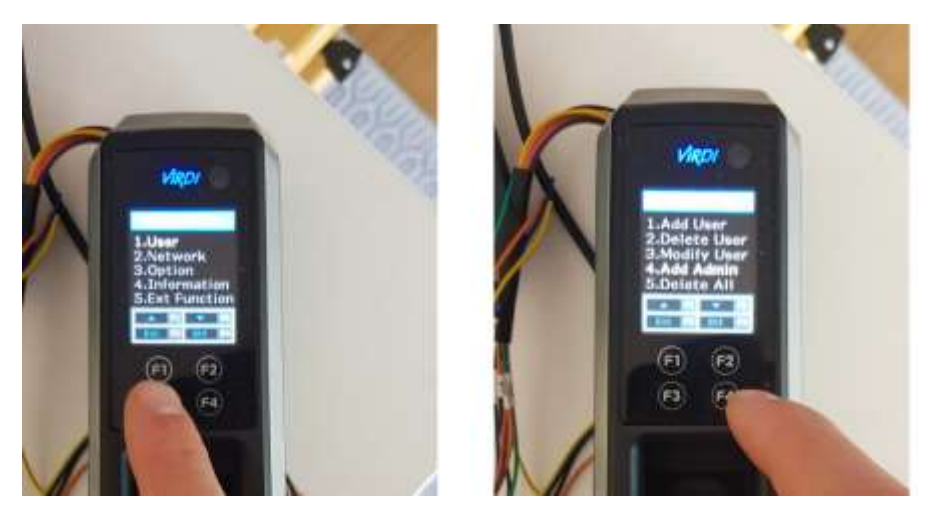

6. Ändra nätverksinställningarna i AC2200. Innan du börjar ändra IP adresser måste du programmera din enhet med ett unikt ID. Har du bara en enhet kan du använda standard ID som är 00000001. Har du flera enheter måste varje enhet ha ett unikt ID.

Programmera enhetens ID: Håll in F3 --> Tryck på network --> Terminal ID (allt utom 0 som id) --> håll in F4.

Programmera enhetens IP: Håll in F3 --> Tryck på Network --> Terminal Net --> välj om enheten ska ha DHCP eller fast IP.

Programmera vilken dator den ska kopplas till. Håll in F3 --> Tryck på Server net --> Static --> Server IP --> Tryck in IP adressen till datorn som har UNIS installerat (se punkt 3). I vårt fall enligt punkt 3 i denna snabbguiden använder vi oss av 192.168.0.115.

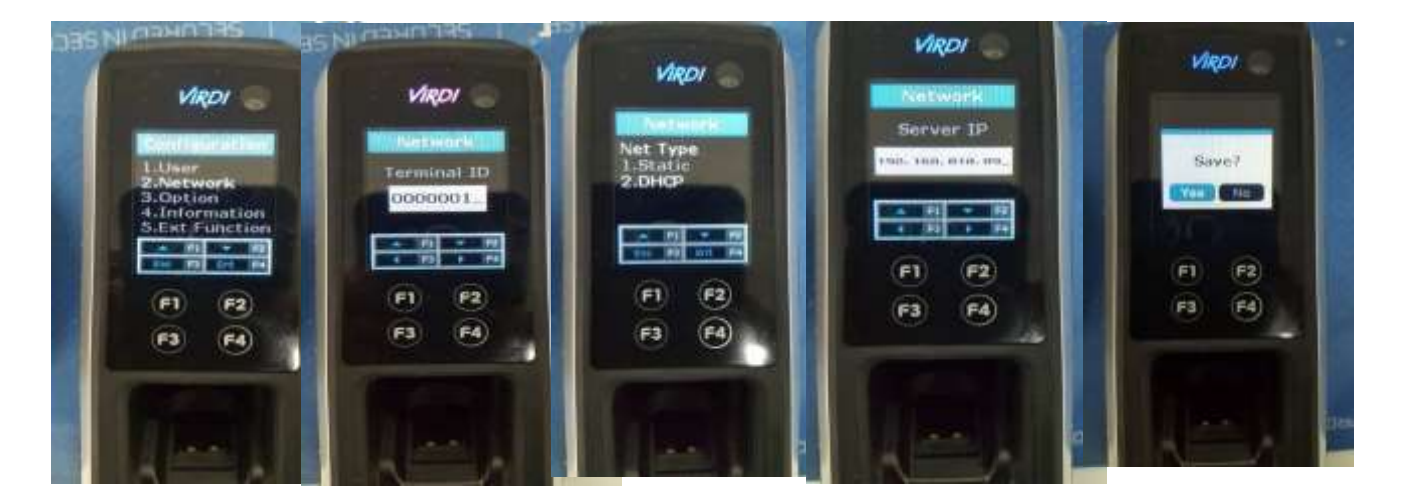

7. Öppna UNIS i din dator och lägg till enhet i UNIS programmet. Tryck på Terminal och sedan ADD terminal längst upp i mitten av UNIS. Välj det unika ID:t som du valde till din enhet samt ett namn och tryck sedan på add så kommer den automatisk söka igenom ditt nätverk och hitta din enhet.

| erminal Registratio | ň                     |             |                    |                         |
|---------------------|-----------------------|-------------|--------------------|-------------------------|
| anning we goed too  | <u> </u>              |             |                    |                         |
|                     |                       | Taola I.    |                    |                         |
|                     |                       | Add ti      | erminal            |                         |
| Basic Information   | ۰                     |             | Function           |                         |
| ID                  | 0001 2.               |             | - TNA              | Mani Cohaol             |
| Name                | AC2200 3.             |             |                    | School                  |
| Branch              | **** : Not Assigned   |             | Anti Pass Back     |                         |
| Install Type        | Fixed                 |             | Enter Zone         | **** : Not Assigned 🔹   |
| Location            | 2010/06/04 12:47:10   |             | Exit Zone          | **** : Not Assigned 👻   |
| Reg. Date           | 2018/00/04 13:47:19   |             | 🔵 Soft Passba      | ck                      |
|                     | Normal                |             | Other              |                         |
| Time Zone           | (UTC+01:00) Amsterdar | n Berlin, F | Bern, Rom, Stockho | lm. Wien                |
|                     | 2018-06-04 13:47:42   |             |                    |                         |
| DVR Configuration   | 1                     |             |                    |                         |
| DVR ID Not De       | fined • DVR IP        |             | CH1 Not De         | fined 👻 CH2 Not Defined |
|                     |                       |             |                    |                         |
| Unassigned Adm      | nin                   |             | Assigned Adm       | in                      |
| Admin               | Name                  |             | Admin              | Name                    |
|                     |                       |             | 4                  |                         |
|                     |                       |             |                    |                         |
|                     |                       |             |                    |                         |
|                     |                       |             |                    |                         |

8. Tryck på meny i högra hörnet välj start home --> Monitoring. I listan Terminal status hittar du alla dina enheter som du lagt till. Om statuslampan lyser grönt har du kontakt med enheten. Om statuslampan lyser rött har du inte kontakt med enheten. Kolla att punkt 6 stämmer. OBS! om du använder DHCP måste du ändra IP adress varje gång om din dator ändrar IP adress.

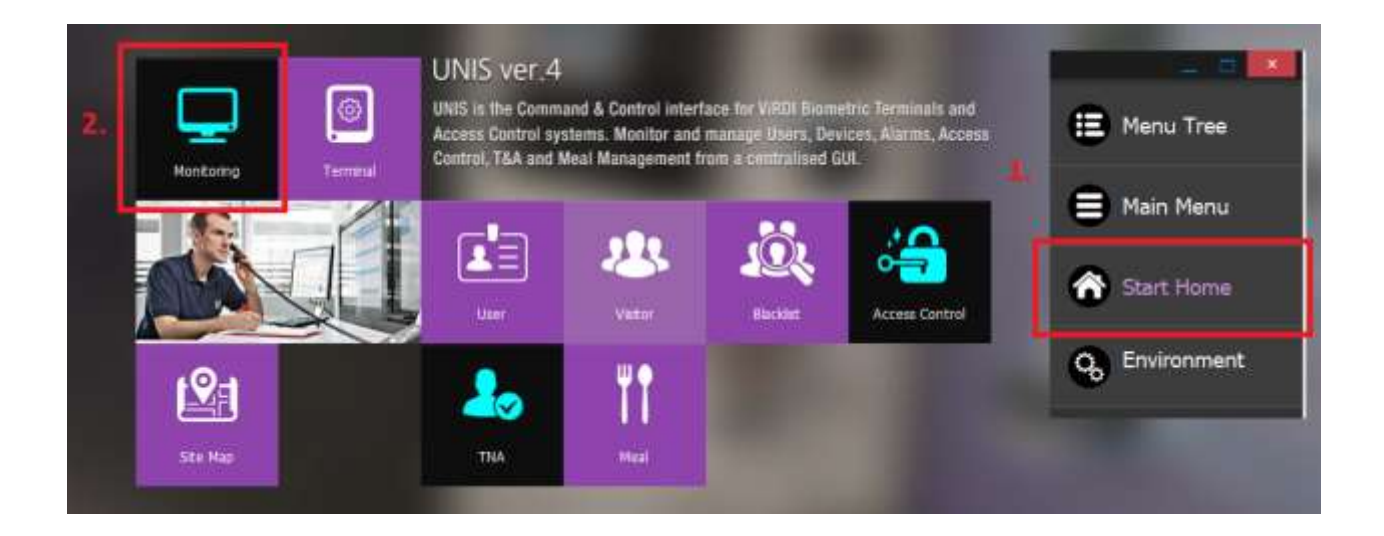

9. Se den gröna lampan nedanför. Grön lampa visar att du har kontakt med enheten. Röd lampa betyder att du inte har kontakt med enheten.

| ent ID | Admin ID              | IP Address       | Version            |
|--------|-----------------------|------------------|--------------------|
| 0998   | 00000000 : Master Adm | in 192.168.0.106 | FaceServer         |
| 0999   | 00000000 : Master Adm | in 192.168.0.106 | CmdProcess v1.3    |
| 0001   | 00000000 : Master Adm | in 192.168.0.115 | Standard v4.2.7.18 |
|        |                       |                  |                    |

10. För att använda TOC / FOC (template on card / finger on card) måste du först välja att du ska öppna med TOC användare i enheten. På AC2200 enheten håll in F3 --> Välj Option --> Välj Verify --> Välj None --> Välj Only Card: NO --> Välj Use TOC: YES --> Välj Blocking time: 0 --> Välj global block: NO --> välj NetErr Time: 5 --> Klar. Spara genom att hålla in F3 2 gånger och sedan välj save: YES.

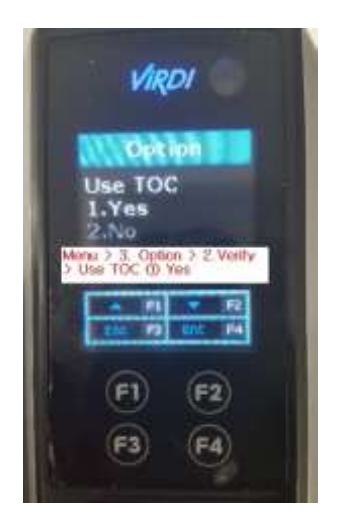

11. När du har gjort det kopplar du till USB fingeravtrycksläsaren FOH02 till datorn som UNIS är kopplad till. Installera drivrutinerna med CDN som följer med eller <u>ladda ned</u> <u>drivrutinerna här</u>.

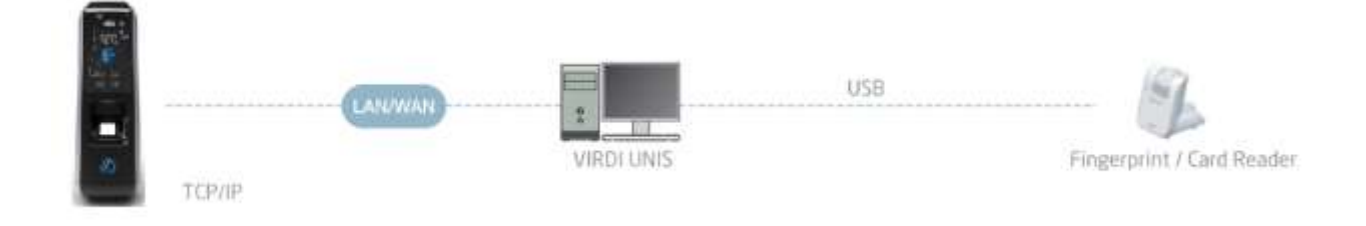

12. Inne i unis-programmet måste du nu göra en inställning innan du kan börja registrera TOC användare. Tryck på Main menu --> Settings --> Smart card layout settings. Då kommer en ny ruta upp. Välj FP-CARD och lägg till 6 stk sector number 01-06 med keyvalue ff ff ff ff ff ff. Tryck på add på varje så det ser ut som på bilden nedanför. Tryck sedan på apply och send to terminal --> välj AC2200 och tryck på send status ska vara sucess då vet du att du har laddat upp rätt. När du gör det startar AC2200 om sig. <u>Se även den här videon för att se hur det görs.</u>

| Remote Hanager Hall Addres Logge 30 | 000000 1 Martan Admini (CERNALCT) 1                               |                            |
|-------------------------------------|-------------------------------------------------------------------|----------------------------|
| Terminal                            | Breat Card Layout Information                                     | 😫 Menu Tree                |
| C ID Name                           | This menu requires master authority, which set card ayout         | Main Moou                  |
| 0003 AC220                          | Card Information                                                  | Pidin Menu                 |
|                                     | Card Capacity 1K v Card Sector 16 ea                              | System                     |
|                                     | Card Type O Standard Card    PP-Card                              | a second                   |
|                                     | Standard Card FP-Card                                             | Log                        |
|                                     | Fingerprint Information                                           | Data Query                 |
|                                     | Template Size 256 v Template Count 1 v                            | Terminal Control           |
|                                     | Minimum sector for input 6                                        | Management                 |
|                                     | Sector Count 6                                                    | Settings 2                 |
|                                     | Sector Number 001 v 4 6 Add                                       | Wegand Format Setting      |
|                                     | Key Type  KEY A O KEY B Debute                                    | Smart Cant Layout Setting  |
|                                     | Key Value 5 III III III III III III III Clear                     | Issue Smart Card           |
|                                     | Sector Key Type Key Value                                         | Access Group Shift Setting |
|                                     | 001 A ########<br>002 A #######<br>003 A #######<br>004 A ####### | Start Home                 |
|                                     | 005 A #######<br>006 A ########                                   | G Environment              |
|                                     |                                                                   | O Program Exit             |
| AND THE REAL POINT                  |                                                                   | PLANE DIMENSION            |

13. Lägg till användare med TOC. Inne i UNIS trycker du på huvudmeny --> Users --> Add user --> skriv in ett unikt ID --> Skriv in namn --> välj FP-CARD --> Lägg till den information du vill --> Tryck på enroll för att lägga till fingeravtrycket från FOH02. När du lagt till fingeravtrycket (borde vara minst 70%) så trycker du på ADD. När du trycker på add så kommer den be dig sätta kortet du vill skriva fingeravtrycket till. Håll kortet mot FOH02 och tryck på ok. Klart.

| 1D     | Usin Régistration |                        |                |                      |                      |   |
|--------|-------------------|------------------------|----------------|----------------------|----------------------|---|
| 000000 | -                 |                        | Y Add Jerry    | kyreis mfo           |                      |   |
| 1      | Basic Information | 00000002               | Extended Inf   | ormation             |                      | - |
|        | Name              | TOCI                   | Talauhana      |                      | Picture Information  |   |
|        | Employee ID       | 0000002                | Errol Address  |                      | -                    |   |
|        | Branch            | ••••• : Not Assigned • | Erras Address  |                      |                      |   |
|        | Department        | ***** : Not Assigned * | Other          |                      |                      |   |
|        | Title             | ***** : Not Assigned * | Rep Date       | 2018/06/11 16-14-22  | -                    |   |
|        | Authority         | **** : General User •  | Location       | ARER - Not Amonad    |                      |   |
|        | Access Group      | **** : Not Assigned *  | User Message   | : NOT Assigned       |                      |   |
|        | Schedule          | **** : Not Assigned *  | Morran         | -                    | Add Delete           |   |
|        | Pay Rate          | **** : Not Assigned *  | the seeds      | 10 m                 | Capture from Webcam  |   |
|        | Meal Code         | ••••• Not Assigned •   |                |                      |                      |   |
|        | Authentication    | Type                   | Restriction    | Restriction          |                      |   |
|        | Combination       | n OR +                 |                |                      |                      |   |
|        | C Prove           | C FP-Card 2            |                | aa ( <b>o</b> )aa (o |                      |   |
|        | Fingerprint       | Information            |                |                      | 3                    | - |
|        | Reg. Leve         | i 5:Normal - Auth. L   | evel 0:Default | • Enrol              | Delate               |   |
|        | 😋 1:N             |                        |                | Durass Finger        | Enroll from terminal |   |

14. När du har lagt in användare en gång och vid ett senare tillfälle lägga till flera användare öppnar du UNIS --> Trycker på Users --> Terminal users --> Väljer Terminal AC2200 --> Trycker på Recall --> Välj alla som ska laddas ned --> Tryck på retrieve. Sedan kan du trycka på ADD user så kommer du alltid ha unika IDn på alla användare. 15. Hur öppnar en användare dörren med AC2200? Eftersom fingeravtrycket ligger sparat på kortet när du använder TOC / FOC och inte på någon databas så måste du använda kortet på korrekt sätt. En rekommendation är att skriva ute vid AC2200 hur du ska använda den. Först håller du det registrerade TOC kortet i 3-4 sekunder tills läsaren ber dig om ditt fingeravtryck. När du gjort det använder du fingeravtrycket och dörren öppnas. Viktigt att kortet hålls i 3-4 sekunder och inte bara "blippas" eftersom en blippning inte aktiverar TOC funktionen. <u>Se denna video hur du öppnar med TOC</u> kortet.

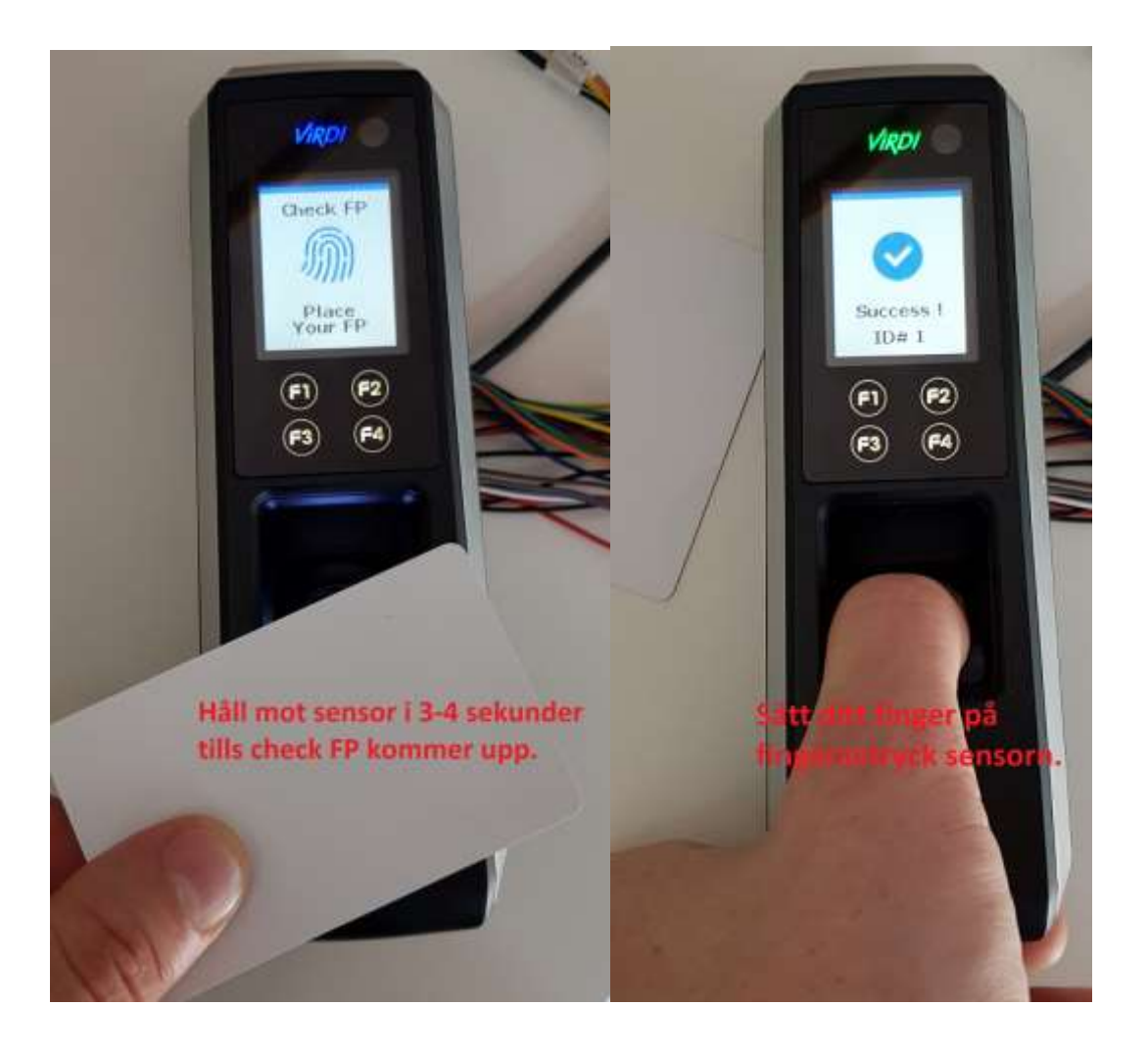